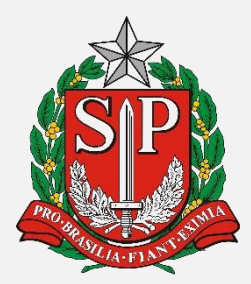

GOVERNO DO ESTADO DE SÃO PAULO SECRETARIA DE ESTADO DA EDUCAÇÃO COORDENADORIA DE GESTÃO DE RECURSOS HUMANOS DEPARTAMENTO DE ADMINISTRAÇÃO DE PESSOAL CENTRO DE INGRESSO E MOVIMENTAÇÃO

MANUAL DE ACESSO AO SISTEMA INSCRIÇÃO PARA ATRIBUIÇÃO DE CLASSES E AULAS -MÓDULO "AVALIAÇÃO PROFISSIONAL E TÍTULOS/EXPERIÊNCIA" PROCESSO SELETIVO SIMPLIFICADO/2018

# PROCESSO SELETIVO SIMPLIFICADO - 2018

A Coordenadora da Coordenadoria de Gestão de Recursos Humanos da Secretaria de Estado da Educação com fundamento no inciso X do artigo 115 da Constituição Estadual de 1989,

Convoca e Instrui os candidatos à contratação nos termos da Lei Complementar nº 1.093/2009, e suas alterações, regulamentada pelo Decreto nº 54.682/2009, Lei Complementar nº 836/1997, Lei Complementar nº 444/1985, e de acordo com o inciso VI da Instrução Normativa - UCRH 2/2009, e Resolução SE 72/2016, e os docentes com contrato ativo celebrado no ano de 2014, os docentes eventuais da categoria "V" e os docentes contratados da categoria "O" com contrato eventual "V" suspenso, para a avaliação de títulos e experiência profissional, que se realizará nos municípios das Diretorias de Ensino da rede pública estadual.

A participação do certame tem como intuito suprir a necessidade das escolas da rede pública estadual de ensino, em caráter excepcional, em eventuais ausências docentes para exercerem temporariamente as funções do magistério como servidores contratados.

# DA AVALIAÇÃO

A avaliação para o processo está parametrizada com o sistema de Formação currícular do portalnet, no endereço <u>http://portalnet.educacao.sp.gov.br</u> . Apenas a Diretoria de Ensino, escolhida pelo candidato para concorrer ao contrato de trabalho, nos regimes da Lei 1093/2009, terá acesso para analisar e/ou inserir dados dos candidatos. Para o referido processo, o candidato terá um prazo para apresentar-se na diretoria de Ensino de opção. Ressaltamos que todos os prazos e normas para realização do Processo, serão publicados pela Secretaria Estadual da Educação em Diário Oficial do Estado de São Paulo.

Este manual tem como objetivo, orientar a Diretoria de ensino, no que envolve a análise dos títulos apresentados pelo candidato, bem como inserção dos seus dados em sistema, a fim de classificá-los para participação no *Processo Seletivo Simplificado – 2018*.

A seguir, detalharemos o passo a passo técnico, que deverá ser seguido pela Diretoria de Ensino, para que o interessado tenha seus títulos avaliados e registrados em nossa base de dados.

## ACESSO DIRETORIA DE ENSINO

• A Diretoria de Ensino, deverá acessar o endereço <u>http://portalnet.educacao.sp.gov.br</u>:

| GAE HINNI                                            | Gestão Dinâmica da Administração Escolar |                                                                                                    |  |  |
|------------------------------------------------------|------------------------------------------|----------------------------------------------------------------------------------------------------|--|--|
| Autenticação                                         |                                          |                                                                                                    |  |  |
| Usuário:<br>Senha:<br>ENTRAR Obter Acesso ao Sistema | Obter Nova Senha                         | Se você não possui ou esqueceu o seu login e senha para a funcionalidade desejada, clique em "obter Acesso ao Sistema". |  |  |
|                                                      | Central de Atendimento<br>0800-770-0012  | Dúvidas e Sugestões<br>infoeducacao⊜educacao.sp.gov.br                                                                  |  |  |
| TRODESP                                              | Usuário: Perf                            | il: Módulo: GDAE Versão: 20170821_92036(15)                                                                             |  |  |

• Escolher a Opção Inscrição:

| Sistemas                                     |          |
|----------------------------------------------|----------|
|                                              | Sistemas |
| AULAS S/ ATRIBUIÇÃO                          |          |
| AVALIAÇÃO                                    |          |
| O DADOS PESSOAIS                             |          |
| FORMACAO CURRICULAR                          |          |
| INSCRIÇÃO PARA ATRIBUIÇÃO DE CLASSES E AULAS |          |

 Administração > DIRETORIA. Acessar o menu inscrição >> Avaliação Profissional : Títulos /Experiência:

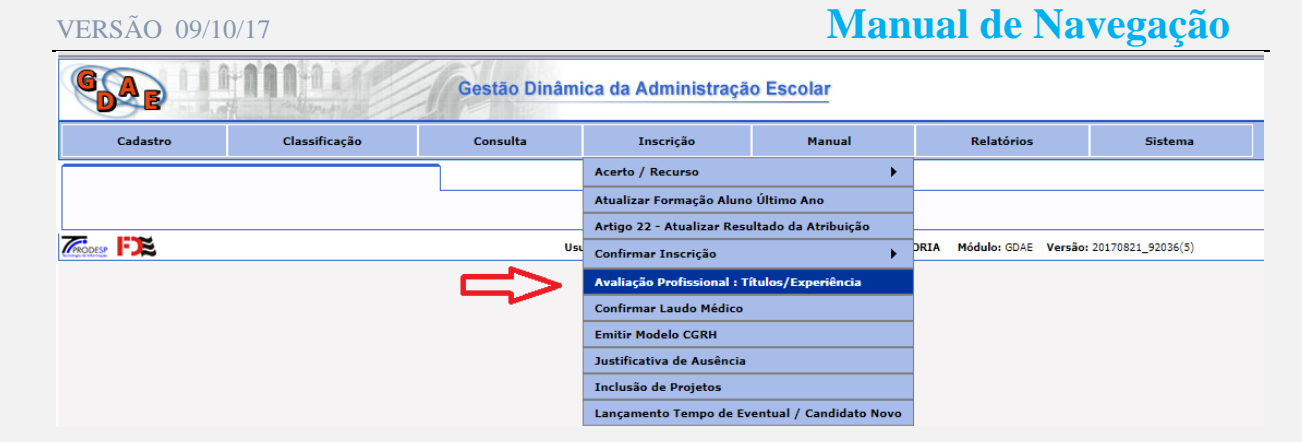

 Selecione o ano, diretoria, CPF do candidato e clique em pesquisar. Para alterar os dados do candidato, será necessário clicar no ícone à direita, Alteração;

| GAE                 | nnn               |             | Gestão Dinâr  | nica da Administraç | ão Escolar |         |               |           |
|---------------------|-------------------|-------------|---------------|---------------------|------------|---------|---------------|-----------|
| Arquivo             | Cadastr           | ro          | Classificação | Consulta            | Inscrição  | Manual  | Relatórios    | Sistema   |
| Avaliação Profissio | nal : Títulos/Exp | eriência    | ]             |                     |            |         |               |           |
| Localizar Registros |                   |             |               |                     |            |         |               |           |
|                     | Concurso: INSC    | CRIÇÃO 2018 |               |                     | ~          |         |               |           |
| ⇒                   | Diretoria: ADA    | MANTINA     |               |                     | ~          |         |               |           |
|                     | CPF:              |             |               |                     |            |         |               |           |
|                     | Atuação: Sele     | cione       | ~             |                     |            |         |               |           |
|                     |                   |             |               |                     | Pesquisar  |         |               |           |
| Docente             |                   |             |               |                     | CPF        | Atuação | Categoria     | Alteração |
| ACACIO              |                   |             |               |                     | 206400428  | Aula    | Candidato     |           |
| ADRIANA             |                   |             |               |                     | 206400428  | Aula    | Candidato - V | ø         |
| ADRIANA             |                   |             |               |                     | 206400428  | Aula    | Candidato     | ø         |

A próxima tela será a de Inclusão de Título / Alteração de Pontos. Esta tela virá alimentada com as informações que o candidato possui inseridas em sistema. Caso haja necessidade de correção de tempo/pontuação realizada na inscrição para atribuição de classes e aulas, já confirmada, mediante documentos comprobatórios, a Diretoria de Ensino poderá corrigir, na aba "Alteração de Pontos":

| A)                                         | B) Incl                                                                                             | usão de Título     |            |                                      |                 |        |
|--------------------------------------------|----------------------------------------------------------------------------------------------------|--------------------|------------|--------------------------------------|-----------------|--------|
| nclusão de Título                          | Alteração de Pontos                                                                                 |                    |            |                                      |                 |        |
|                                            |                                                                                                    |                    |            |                                      |                 |        |
|                                            |                                                                                                    | Titulação          |            |                                      |                 |        |
| Identificação F                            | uncional                                                                                            |                    |            |                                      |                 |        |
| Nom                                        | ie:                                                                                                 |                    |            | Esta co                              | luna esta progr | ramada |
| CP                                         | PF:                                                                                                 |                    | RG:        | para ca                              | lcular os ponto | 8      |
| Atuaçã                                     | io:                                                                                                 |                    |            | inseride                             | os na coluna de | e      |
| Carg                                       | jo:                                                                                                 |                    |            | quantid                              | ade.            |        |
| Diretor                                    | ia:                                                                                                 |                    | Categoria: |                                      |                 |        |
| Título                                     |                                                                                                    |                    | Quantidade |                                      | Pontos          |        |
| Diploma de Doutora                         | do nas disciplinas da Matriz Curricular ou na área                                                  | da Educação        | 0          | <ul> <li>Esta coluna virá</li> </ul> | 0               |        |
| Diploma de Mestrad                         | o nas disciplinas da Matriz Curricular ou na área d                                                 | a Educação         | o          | preenchida se<br>candidato tiver     | o               |        |
| Certificado de Espec                       | cialização nas disciplinas da Matriz Curricular ou na                                               | a área da Educação | 0          | dados inseridos no                   | 0               |        |
| Certificado de Aperf<br>Educação           | eiçoamento nas disciplinas da Matriz Curricular, o                                                  | u na área da       | o          | sistema                              | o               |        |
| Certificado de Conci                       | urso ou de Processo Seletivo no Magistério de qua                                                   | lquer alçada       |            |                                      | 0               |        |
| Tempo experiência  <br>no Magistério em In | profissional comprovada na área da Educação,<br>stituições Públicas e/ou Privadas dentro do territó | rio Nacional       |            |                                      | o               |        |
|                                            | 1                                                                                                   | otal Considerado:  | 80         | Total:                               |                 |        |
|                                            |                                                                                                    | Alterar            |            |                                      |                 |        |
|                                            |                                                                                                    |                    |            |                                      |                 |        |

 Na aba A, Inclusão de Título, o sistema contabilizará os títulos de formação, conforme cursos inseridos no sistema de Formação Curricular, de acordo com os parâmetros dispostos no edital do *Processo Seletivo Simplificado-2018*. No exemplo abaixo, podemos identificar a Formação Curricular da candidata:

|                                   |          | Forma         | ção Curricular do Servidor |              |            |              |       |           |        |
|-----------------------------------|----------|---------------|----------------------------|--------------|------------|--------------|-------|-----------|--------|
| Nome:                             | ADRIANA  |               |                            |              |            |              |       |           |        |
| CPF:                              |          |               |                            |              |            |              |       |           |        |
| RG:                               |          |               |                            |              |            |              |       |           |        |
|                                   |          |               |                            |              |            |              |       |           |        |
| Código Curso Curso                | Nív      | vel Curso     | Tipo de Nível              | Início Curso | Fim Curso  | Editar       | н./Q. | Histórico | Status |
| 256 - 2 HISTORIA                  | ENS      | SINO SUPERIOR | LICENCIATURA PLENA         | 01/02/1994   | 31/12/1997 | $\mathbf{N}$ | 3     | 9         | Ativo  |
| 832 - 1 ESPECIALIZACAO            | POS      | S GRADUACAO   | ESPECIALIZACAO             | 01/01/1995   | 01/01/1997 | $\mathbf{N}$ | ø     | 9         | Ativo  |
| 473 - X APERFEICOAMENTO - EDUCAC  | AO APE   | ERFEICOAMENTO | APERFEICOAMENTO            | 01/01/1999   | 01/02/2000 | $\mathbf{N}$ | 3     |           | Ativo  |
| 440 - 6 MESTRADO - EDUCACAO FISIO | CA POS   | S GRADUACAO   | MESTRADO                   | 01/01/2001   | 01/02/2002 |              | ø     |           | Ativo  |
| 427 - 3 DOUTORADO - EDUCACAO FIS  | SICA POS | S GRADUACAO   | DOUTORADO                  | 02/02/2004   | 02/02/2005 | $\mathbf{N}$ | 3     |           | Ativo  |
|                                   |          |               |                            |              |            |              |       |           |        |

 Cada curso cadastrado, de acordo com tipo de nível, serão computados pontos, como descrevem os critérios do edital para o *Processo Seletivo Simplificado* – 2018:

|   | Inclusão de Título                                                                                                    |              |               |
|---|----------------------------------------------------------------------------------------------------|--------------|---------------|
| Γ | A)<br>Inclusão de Títulos e Experiência Profissional Alteração de Tempo da In                                                                           | scrição      |               |
|   | Titulação                                                                                                    |              |               |
|   | Identificação Funcion                                                                                                    | al           |               |
|   | Nome: ADRIANA                                                                                                    | 80           |               |
|   | CPF:<br>Atuação:                                                                                                    | KG:          |               |
|   | Cargo:                                                                                                    |              |               |
|   | Diretoria:                                                                                                    | Categoria: ( | Candidato - V |
|   | Título                                                                                                    | Quantidade   | Pontos        |
|   | Diploma de Doutorado nas disciplinas da Matriz Curricular ou na área da Educação                                                                        | 1            | 10            |
|   | Diploma de Mestrado nas disciplinas da Matriz Curricular ou na área da Educação                                                                         | 1            | 5             |
|   | Certificado de Especialização nas disciplinas da Matriz Curricular ou na área da Educação                                                               | 1            | 2             |
|   | Certificado de Aperfeiçoamento nas disciplinas da Matriz Curricular, ou na área da<br>Educação                                                          | 1            | 1             |
|   | Certificado de Concurso ou de Processo Seletivo no Magistério de qualquer alçada                                                                        | 10           | 10            |
|   | Tempo experiência profissional comprovada na área da Educação,<br>no Magistério em Instituições Públicas e/ou Privadas dentro do território Nacional D) | 10333        | 20            |
|   | Total Considerado                                                                                                    | : 48         | Total: 48     |
|   | Alterar                                                                                                    |              |               |

- Na aba A, os campos C (*Certificado de Concurso ou de Processo Seletivo no Magistério de qualquer alçada*), serão alimentados manualmente caso o candidato apresente comprovante de participação em outra Pasta Pública, e/ou a diretoria consulte o cadastro funcional e identifique a quantidade de concursos. Ficando, neste caso, estabelecido em edital o limite de 10 concursos:
- No campo D (Tempo experiência profissional comprovada na área da Educação, no Magistério em Instituições Públicas e/ou Privadas dentro do território Nacional), será alimentada manualmente, mediante comprovação, conforme disposto no edital.
- Na aba B (Alteração de Tempo da Inscrição), as alterações feitas aqui, surtirão efeito na inscrição já confirmada. Só deverão ser alterados os campos caso estejam incorretos. Neste caso, será necessário certificar-se do tempo correto para alimentar os campos:

|                                                                                 | Pontu                                              | lação                                                                                                    |  |
|---------------------------------------------------------------------------------|----------------------------------------------------|----------------------------------------------------------------------------------------------------|--|
| F                                                                               |                                                    | o Funcional                                                                                                    |  |
| Nome: ADRIANA<br>CPF: RG:<br>Atuação:                                           |                                                    |                                                                                                    |  |
| Diretoria:                                                                      |                                                    | Categoria: Candidato - V                                                                                            |  |
| Inscrição At<br>Magistério: 900 / 01,800 / 0<br>Unidade Escolar: 0 / 00,000 / 0 | ual<br>0<br>11,800                                 | Conc. na Disciplina do<br>Titular: 00,000<br>Outros Concursos: 5.000 ▼<br>Mestrado / Doutorado: Ambos ▼<br>/ 15.000 |  |
| Cargo / Função: 900 / 04,500 /0                                                 | 04,500                                             |                                                                                                    |  |
| Ponto<br>Pontos na D                                                            | Inscrição<br>os na UE: 26,300<br>Diretoria: 26,300 | Atual<br>28,300<br>28,300                                                                                           |  |
|                                                                                 |                                                    |                                                                                                    |  |

- A Titulação de Pontos, destacada acima, trata-se de Pontos de concurso e/ou titulos de Mestrado e Doutorado, obtidos pelo candidato, para fins de classificação de Atribuição de aulas.
- Para confirmar em nosso sistema, se o candidato possui pontos de Processos Seletivos anteriores, na Secretaria da Educação do Estado de São Paulo, deve-se acessar menu Portal net: Consulta >> Consulta Nota do Processo Seletivo Anterior a 2018:

| GAR IIIIII           |             | Gestão Dinâmica da Administração Escolar |               |                                               |
|----------------------|-------------|------------------------------------------|---------------|-----------------------------------------------|
|                      | 1           | all marks in the                         |               | Artigo 22 - Resultado da Atribuição - Destino |
| Arquivo              | с           | adastro                                  | Classificação | Artigo 22 - Resultado da Atribuição - Origem  |
|                      |             |                                          |               | Cadastro Durante o Ano                        |
| Consulta Nota do Pro | cesso Selet | vo Anterior a 2018                       |               | Consulta Emails Enviados                      |
| Localizar Registros  |             |                                          |               | Consulta Erros Duplicação MF                  |
| Ê                    | Ano Letivo: | Selecione                                |               | Consulta Formação Curricular                  |
|                      | Diretoria:  | Selecione                                |               | Consulta Histórico                            |
|                      | CPF:        |                                          |               | Consulta Nota Processo Seletivo               |
|                      | Atuação:    | Selecione                                | ▼             | Consulta Tempo por Ano                        |
|                      |             |                                          |               | Contagem de Tempo                             |
|                      |             |                                          |               | Emissão de Comprovante                        |

• Pode-se analisar por ano.

| GAE                 |              |                    |          | Gestão Dinâr       | nica da Adn   |  |
|---------------------|--------------|--------------------|----------|--------------------|---------------|--|
| Arquivo             |              | Cadastro           |          | Classificação      | Consu         |  |
| Consulta Nota do P  | rocesso Sele | tivo Anterior a 20 | 18       |                    |               |  |
| Localizar Registros |              |                    |          |                    |               |  |
|                     | Ano Letivo:  | 2014               |          |                    | •             |  |
|                     | Diretoria:   | ADAMANTINA         |          |                    | •             |  |
|                     | CPF:         | 206.400.400        |          |                    |               |  |
|                     | Atuação:     | Selecione          |          | •                  |               |  |
|                     |              |                    | Pesquisa | ır                 |               |  |
| Nome                | A            | 10 CPF             | Atuação  | Resultado da Prova | Nota da Prova |  |
| ADRIANA             | 20           | 14 2064004         | Aula     | Reprovado          | 23            |  |

• A informação obtida aqui, deve ser alimentada no campo C da tela abaixo:

| A)                                                                                                    | Inclusão de Título<br>R)                            |                          |        |
|----------------------------------------------------------------------------------------------------|-----------------------------------------------------|--------------------------|--------|
| A)<br>Inclusão de Títulos e Experiência Profissional                                                            | Alteração de Tempo da Inse                          | crição                   |        |
|                                                                                                    | Titulação                                           |                          |        |
|                                                                                                    | Identificação Funcional                             |                          |        |
| Nome: ADRIANA<br>CPF:<br>Atuação:                                                                               |                                                     | RG:                      |        |
| Cargo:<br>Diretoria:                                                                                            |                                                     | Categoria: Candidato - V |        |
| Título                                                                                                    |                                                     | Quantidade               | Pontos |
| Diploma de Doutorado nas disciplinas da Matriz Curricu                                                          | lar ou na área da Educação                          | 1                        | 10     |
| Diploma de Mestrado nas disciplinas da Matriz Curricula                                                         | ar ou na área da Educação                           | 1                        | 5      |
| Certificado de Especialização nas disciplinas da Matriz (                                                       | Curricular ou na área da Educação                   | 1                        | 2      |
| Certificado de Aperfeiçoamento nas disciplinas da Matri<br>Educação                                             | iz Curricular, ou na área da                        | 1                        | 1      |
| Certificado de Concurso ou de Processo Seletivo no Ma                                                           | gistério de qualquer alçada 🕻)                      | 10                       | 10     |
| Tempo experiência profissional comprovada na área da<br>no Magistério em Instituições Públicas e/ou Privadas de | Educação,<br>entro do território Nacional <b>D)</b> | 10333                    | 20     |
|                                                                                                    | Total Considerado:                                  | 48 Tota                  | al: 48 |
|                                                                                                    | Alterar                                             |                          |        |

 Após todas as análises efetuadas, com seus devidos campos, na aba B deve-se clicar em Atualizar Dados

| Mensagem                                                              |
|-----------------------------------------------------------------------|
| Atenção! Você deseja realmente confirmar a pontuação dessa inscrição? |
| OK Cancel                                                             |

 Clicando em OK, a diretoria irá concretizar o Processo de Inscrição docente para Processo Seletivo Simplificado – 2018, bem como possiveis alterações de inscrição para o candidato.

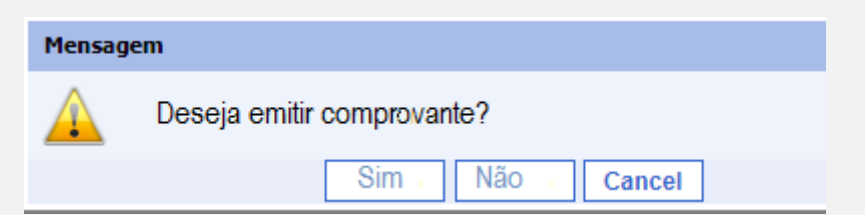

 Caso o candidato solicite emissão de comprovante, o mesmo sairá juntamente com comprovante de Inscrição, no menu Portalnet:

| Consulta | Emissão de Comprovante |
|----------|------------------------|
|          |                        |

# Manual de Navegação

| Emissão de Compro   | ovante    |   |   |           |
|---------------------|-----------|---|---|-----------|
| Localizar Registros |           |   |   |           |
| Concurso:           | Selecione |   |   |           |
| Diretoria:          | Selecione |   |   |           |
| Escola:             |           |   |   |           |
|                     |           |   |   |           |
| Categoria:          | Selecione | ۲ | ] |           |
| Atuação:            | Selecione | • | ] |           |
|                     |           |   |   | Pesquisar |

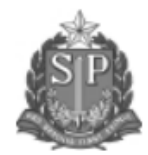

#### GOVERNO DE ESTADO DE SÃO PAULO SECRETARIA DE ESTADO DA EDUCAÇÃO COORDENADORIA DE GESTÃO DE RECURSOS HUMANOS

#### INSCRIÇÃO PARA ATRIBUIÇÃO DE CLASSES E AULAS / 2018 COMPROVANTE DE INSCRIÇÃO - CANDIDATO - V - 3711189

| NOME: ADRIANA                                                                                                    |                                                                                                    |        |                           | RG:                                     | EMISSÃO: 09     | /10/2017-11:31 |  |
|----------------------------------------------------------------------------------------------------|----------------------------------------------------------------------------------------------------|--------|---------------------------|-----------------------------------------|-----------------|----------------|--|
| DIRETORIA: 20901                                                                                                    |                                                                                                    |        |                           | CAMPO DE ATUAÇÃO                        | : AULA          |                |  |
| DATA DE NASCIMENTO:                                                                                                 |                                                                                                    |        |                           | NÚMERO DE DEPEND                        | ENTES: 0        |                |  |
| SITUAÇÃO: INSCRITO                                                                                                  |                                                                                                    |        | DATA EXERCÍCIO:09/03/2015 |                                         |                 |                |  |
| DISCIPLINA ESPECÍFICA: 2200 - HISTO                                                                                 | ORIA                                                                                                    |        |                           |                                         |                 |                |  |
| DISCIPLINA NÃO ESPECÍFICA E DEMAIS DISCIPLINAS AFINS:<br>2100 - GEOGRAFIA 2300 - SOCIOLOGIA 6400 - ENSINO RELIGIOSO |                                                                                                    |        |                           |                                         |                 |                |  |
| OPÇÃO DE PROJETO: SIM                                                                                               |                                                                                                    |        |                           |                                         |                 |                |  |
| PROJETOS:<br>ESCOLA DE FAMÍLIA<br>CEL (CENTRO DE ESTUDOS DE LÍNGUAS<br>CEEJA                                        | JETOS:<br>DLA DE FAMÍLIA CASA UI<br>(CENTRO DE ESTUDOS DE LÍNGUAS) CLASSE HOSPITALAR<br>JA PRISIONAL - ADAMANTINA |        |                           | CASA UIP<br>ETI - OFICINAS CURRICULARES |                 |                |  |
| A) PONTOS NO CAMPO DE ATUAÇÃ                                                                                        | D:                                                                                                    | _      |                           |                                         |                 |                |  |
| Tempo de Serviço                                                                                                    | Dias                                                                                                    | Pontos | Titula                    | ção                                     | Situação        | Pontos         |  |
| Na Unidade Escolar                                                                                                  | 0                                                                                                    | 0,000  | Concu                     | urso na disciplina Titular              | N               | 0,000          |  |
| No Cargo                                                                                                    | 900                                                                                                    | 4,500  | Outros                    | s Concursos                             | 5               | 5,000          |  |
| No Magistério                                                                                                    | 900                                                                                                    | 1,800  | Mestra                    | ado/Doutorado                           | Α               | 15,000         |  |
| Total de                                                                                                    | Pontos:                                                                                                    | 26,300 |                           | Total de Ponto                          | s na Diretoria: | 26,300         |  |

#### B) Títulos e Experiência Profissional para Processo Seletivo Simplificado - 2018

| Título                                                                                                    | Quantidade | Pontos |
|----------------------------------------------------------------------------------------------------|------------|--------|
| Diploma de Doutorado nas disciplinas da Matriz Curricular ou na área da Educação                                                                     | 1          | 10     |
| Diploma de Mestrado nas disciplinas da Matriz Curricular ou na área da Educação                                                                      | 1          | 5      |
| Certificado de Especialização nas disciplinas da Matriz Curricular ou na área da Educação                                                            | 1          | 2      |
| Certificado de Aperfeiçoamento nas disciplinas da Matriz Curricular, ou na área da Educação                                                          | o 1        | 1      |
| Certificado de Concurso ou de Processo Seletivo no Magistério de qualquer alçada                                                                     | 10         | 10     |
| Tempo experiência profissional comprovada na área da Educação, no Magistério<br>em Instituições Públicas e/ou Privadas dentro do território Nacional | 10333      | 20,666 |
| Total Considerado:                                                                                                    |            | 48,666 |
| Total de Pontos (A + B)                                                                                                    |            | 74,999 |

CLASSIFICAÇÃO NÃO ENCONTRADA OU FORA DO PERÍODO.

# DOS RECURSOS DA ANÁLISE DA FORMAÇÃO CURRÍCULAR ACADÊMICA

O candidato poderá apresentar pedido de revisão no prazo de O3 (três) dias úteis, contados a partir da data da publicação do Resultado da Análise Curricular no Diário Oficial do Estado, utilizando-se do site <u>http://portalnet.educacao.sp.gov.br</u>, Admitir-se-á um único recurso por candidato, desde que devidamente fundamentado;

Não caberão recursos adicionais aos recursos interpostos, sendo a Comissão Especial do *Processo Seletivo Simplificado* soberana em suas decisões.

Em função dos recursos impetrados e das decisões emanadas pela Comissão Especial *Processo Seletivo Simplificado*, poderá haver alterações nas publicações do processo de Classificação.

## DA CLASSIFICAÇÃO

Para participar do processo de atribuição de classes e aulas, os docentes serão classificados em nível de Diretoria de Ensino, observando-se o campo de atuação, a situação funcional e a habilitação, e considerando o que dispõe o artigo 5º, da resolução SE 72/2016;

A pontuação final do candidato será igual à soma do total de pontos obtidos na avaliação de títulos, tempo de serviço no Magistério em Instituições Públicas e ou Privadas dentro do território Nacional.

Os candidatos serão classificados por ordem crescente, em lista de classificação, em sistema próprio da Secretaria da Educação, disponível em data a ser publicada por Portaria desta Coordenadoria de Gestão de Recursos Humanos – CGRH.

Os candidatos avaliados nos títulos serão classificados de acordo com a nota final e a lista para contratação obedecerá rigorosamente à ordem de classificação, dentro do prazo de validade do Processo Seletivo.

## ATRIBUIÇÃO DE AULAS

Seguirá os Critérios da Administração, conforme a necessidade de cada Diretoria, conforme dispões a Res. SE 72/2016, Lei 1093/2009 e demais interligadas.

# DO PRAZO DO PROCESSO SELETIVO SIMPLICADO

O prazo de validade do *Processo Seletivo Simplificado* limita-se ao ano letivo de 2018 fixado em calendário escolar.

# É de responsabilidade do docente/diretoria atentar-se às datas do cronograma para a realização de cada evento.